## T.C.

## TİCARET BAKANLIĞI

## Gümrükler Genel Müdürlüğü

Sayı: E-73421605-104-00099248980 Konu: Süre Uzatımı İşlemleri Hk

## 29.07.2024 / 99248980 DAĞITIM YERLERİNE

İlgi: 20.09.2021 tarihli ve E-73421605-100-00067356018 sayılı yazımız.

İlgide kayıtlı yazımız ile, 4458 sayılı Gümrük Kanunu'nun 46'ncı maddesi ile Gümrük Yönetmeliği'nin 76'ncı maddesi uyarınca BİLGE Sistemi Özet Beyan Modülü üzerinde yapılan süre uzatımı işlemlerinin daha kolay ve hızlı bir şekilde gerçekleştirilmesini temin etmek üzere, bir özet beyan kapsamında alıcısı aynı olan taşıma senetlerine tek işlem ile ek süre verilebilmesi yönünde düzenleme yapıldığı hususu bildirilmiştir.

Ancak konuyla ilgili olarak Bakanlığımıza intikal eden taleplerden, aynı firma adına düzenlenmiş birden fazla taşıma senedi içeren özet beyanlarda ek süre verilmesi işleminin taşıma senetlerinin tek tek seçilerek yapılması nedeniyle zaman aldığı, bu durumun firmalar nezdinde süreçleri ve iş akışlarını aksattığı yönünde sızlanmalara sebebiyet verdiği anlaşılmıştır.

Bu itibarla, işlem süreçlerinin hızlı ve etkin bir şekilde tamamlanmasını teminen, Özet Beyan Modülü üzerinden gerçekleştirilen ek süre verilmesi işlemlerinde, aynı vergi numarasına ait birden fazla taşıma senedi bazında işlem yapılacak olması halinde, aşağıda belirtilen iş adımlarının takip edilmesi gerekmektedir:

1. BİLGE Sistemi -> Özet Beyan Modülü -> Ek Süre -> Ek Süre Verilmesi -> İşlemler -> Ek Süre Verilmesi ekranı açılır.

2. Açılan ekranda "Belge Türü" alanından "Vergi No" seçeneği seçilir.

3. "ÖZBY No/ NCTS No" alanına süre uzatımı işlemine konu özet beyan numarası girilir. Ayrıca, söz konusu alanda yer alan (...) butonu üzerinden ilgili Gümrük Müdürlüğü bünyesinde ek süre verilebilecek özet beyanların listesine erişilebilmesi ve işlem yapılacak özet beyan numarasının açılan liste üzerinden seçilebilmesi de mümkün bulunmaktadır.

4. "Belge No" alanında yer alan (...) butonu üzerinden, ilgili özet beyan kapsamında beyan edilmiş olan "Alıcı Vergi Numarası" bilgileri listelenmektedir. Söz konusu listeden işlem yapılacak olan vergi numarası seçilir.

5. "Süre" ve "Açıklama" alanlarına gerekli veri girişi yapılarak ekranın sağ alt köşesindeki onay butonuna tıklanır.

6. Açılan ekranda sistem tarafından hesaplanan yeni tarih bilgisi gösterilmekte olup uygun bulunması halinde "Evet" butonuna tıklanarak süre uzatımı işlemi tamamlanır.

7. Seçilen özet beyan numarası ve vergi numarası bazında tüm taşıma senetleri için belirlenen eski ve yeni tarihlerin ekranın sol tarafında yer alan ilgili taşıma senedi numaraları üzerinden görüntülenebilmesi mümkündür.

Bu itibarla, Özet Beyan Modülü üzerinde gerçekleştirilen ek süre verilmesi işlemlerinde yukarıda belirtildiği üzere işlem yapılmasını teminen bağlantı gümrük müdürlükleri nezdinde gerekli bilgilendirmelerin yapılması hususunda,

Bilgi ve gereğini rica ederim.

Burak Serkan YAŞAR Bakan a. Genel Müdür Yardımcısı